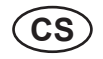

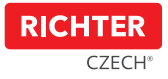

# Smart Touch Handle H.03

### Uživatelský manuál

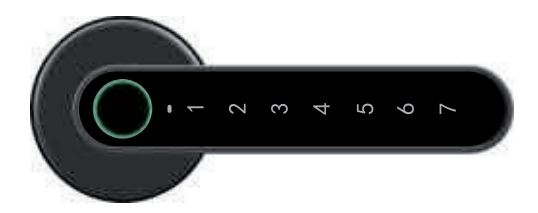

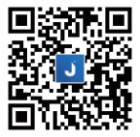

Aplikaci "Janus Lock" si můžete stáhnout a nainstalovat pomocí QR kódu nebo vyhledat v aplikaci App Store nebo Google Play.

17-04, dne 18 08 2020

#### 1. UPOZORNĚNÍ

- \* Před prvním použitím si pozorně přečtěte tento manuál.
- \* Společnost má právo vylepšit produkt bez upozornění uživatele, včetně vzhledu produktu, funkčních parametrů, způsobů použití atd.
- \* Společnost neposkytuje záruku, pokud je produkt používán pro jakékoliv speciální účely.
- \* Tento výrobek je určen především do interiérů.

#### 2. **OBSAH BALENÍ**

Po otevření balení produktu se ujistěte, že je produkt neporušený a že je příslušenství kompletní (podle níže uvedeného obrázku).

4 ks

4 ks

1 ks

- Klika "Smart Touch Handle" 1 ks
- ② Rozeta pro cylindrickou vložku 2 ks
- ③ Silikonová podložka pod rozetu kliky 2 ks 4 ks
- ④ Baterie typu AAA
- ⑤ Šroub M4 x 45 mm
- © Tvčka se závitem M5 x 38 mm
- ⑦ Šroubovák

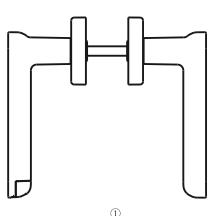

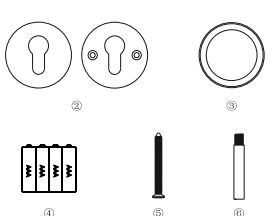

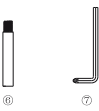

## 3. POKYNY K INSTALACI

- Klika "Smart Touch Handle" je navržena pro tloušťku dveří mezi 38–56 mm.
- Zkontrolujte, zda jsou v těle zadlabacího zámku otvory na kliku ve vodorovné osové vzdálenosti 38mm. Pokud ne, vyměňte zadlabací zámek (viz. popis na obalu).
- Nainstalujte úchyt podle následujícího schématu. Ujistěte se, že je na vnější straně dveří instalována klika s otiskem prstů.
- Montáž provádějte na otevřených dveřích. Zavřete je až po 100% funkčnosti kliky "Smart Touch Handle" z vnější strany.

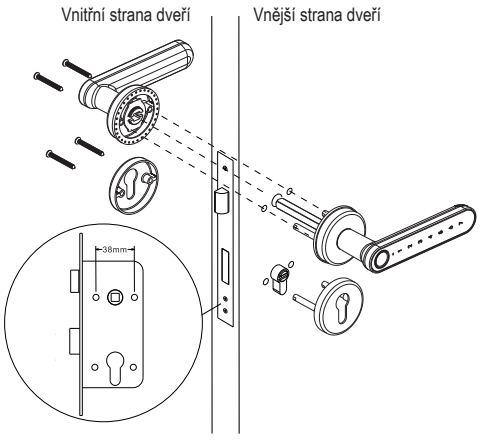

## 4. BATERIE

- Odšroubujte kryt baterií a poté vložte baterie podle označení "+" ".". Pokud jste baterie vložili správně, klika "Smart Touch Handle" pípne a rozsvítí se postupně všech 7 čísel.
- Když se rozsvítí indikátor slabých baterií, vyměňte je, abyste zabránili poškození výrobku nebo nemožnosti otevření dveří pomocí kliky.
- Poté, co se objeví varovný signál na výměnu baterií, dveře lze ještě otevřít přibližně 50x.

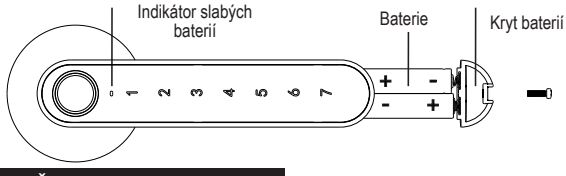

## 5. FUNKČNOST

### 5.1 Aktivace klávesnice kliky "Smart Touch Handle"

Chcete-li klávesnici aktivovat, můžete to provést několika způsoby:

a) přiložením prstu na otisk snímače, b) přejetím prstu po rovné čelní straně kliky

### 5.2 Popis stavu produktu

|   | Indikátor LED                                                                                 | Status                                                    |
|---|-----------------------------------------------------------------------------------------------|-----------------------------------------------------------|
| 1 | Zelená LED dioda na otisku prstů<br>zůstává stabilní po dobu 2 sekund a<br>klika jednou pípne | Správné zadání otisku prstu                               |
| 2 | Červená LED dioda na otisk prstů se<br>rozsvítí a klika pípne dvakrát                         | Chybné zadání otisku prstu                                |
| 3 | LED dioda na tlačítku 4krát problikne a klika pípne třikrát                                   | Klika "Smart Touch Handle" je deaktivována<br>na 3 minuty |
| 4 | Červená LED dioda blikne na indikátoru<br>slabých baterií                                     | Slabé baterie                                             |

#### 5.3 Bezpečnostní pokyny:

Pokud zadáte 5x za sebou nesprávný kód, klika "Smart Touch Handle" bude deaktivována po dobu 3 minut a během této doby nelze kliku používat. Účelem je zabránit neoprávněným osobám v otevření dveří. Během této doby LED dioda snímače otisku prstů 4 x blikne a klika během této doby třikrát pípne.

#### 6. SPECIFIKACE SMART TOUCH HANDLE

- Pokročilá biometrická technologie pro lepší reakci a citlivost snímače Otevření zámku včetně načtení otisku prstu: cca 2 s ٠
- ٠
- Počet otisků prstů: 100
- Baterie: 4x AAA .
- Výdrž baterie: cca 1000 odemknutí nebo 1 rok •
- Bluetooth: Bluetooth Low Energy 4.0 ٠
- Operační systém: iOS nebo Android ٠
- Spotřeba energie: .
  - 0.45mW ve Standby režimu
  - 70mW při aktivaci kliky
- Váha: 680 gramů ٠
- Rozměry: (viz. obrázek) .

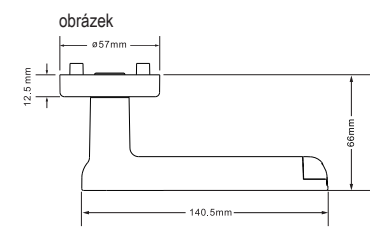

### 7. KONFIGURACE KLIKY POMOCÍ APLIKACE "JANUS LOCK"

#### Stažení aplikace a registrace

Aktuální verzi návodu pro nastavení kliky v aplikaci Janus Lock, včetně popisu obrazovek, naleznete na webu www.richterczech.cz/navody.

- V App Store/Google Play si stáhněte aplikaci "Janus Lock". Nebo dle QR kódu na začátku tohoto manuálu.
- b) Po stažení a instalaci si otevřete aplikaci "Janus Lock" a zaregistrujte se. (pokud nemáte aplikaci v češtině, vlevo nahoře přes tlačítko nastavení si nastavte češtinu). Zapněte Bluetooth v telefonu. Přihlaste se ke svému účtu. Po přihlášení přidejte kliku "Smart Touch Handle" do aplikace a to tak, že klikněte na tlačítko "+", zmáčkněte jedno z tlačítko 1-7 na vnější klice, aby se klika aktivovala a klikněte na "Přidat". Klika "Smart Touch Handle" je nyní spárována a Vy jste administrátor, který uděluje veškerá oprávnění, má přehled o historii, kdo a kdy kliku použil a to 180 dní zpětně.
- c) Odemknutí telefonem otevřete aplikaci, v seznamu zařízení vyberte požadovanou kliku. Kliknutím na "Odemkni" kliku odemknete.
- d) Stav baterie u Vašeho zvoleného loga a názvu kliky najdete orientační informaci o stavu baterie
- e) Historie odemknutí klikněte na "Historie vstupů". Objeví se Vám obrazovka se záznamy používání kliky 180 dní zpětně.
- f) Klika "trvale odemknuto" v aplikaci rolujte prstem nahoru a klikněte na přepínač "Režim běžné kliky". Pro deaktivaci kliky "trvale odemknuto" klikněte znovu na přepínač "Režim běžné kliky".
- g) Udělení oprávnění klikněte na "Přidat" (vedle položky pravidla). Vyberte způsob udělení oprávnění:
  - 1/ Zasláním přístupu na registrovaný účet,
  - 2/ Vytvoření vstupního kódu,
  - 3/ Vytvoření 1-denního kódu,
  - 4/ Uložit nový otisku prstu.

1. Zasláním přístupu na registrovaný účet – klikněte na "Odeslat", (vedle položky zasláním přístupu na registrovaný účet), zadejte email/účet uživatele, kterému chcete uděliť oprávnění. Před udělením oprávnění si musí každý uživatel, který požaduje zaslat oprávnění, stáhnout aplikaci "Janus Lock" a následné se zaregistrovat. Po zadání emailu uživatele klikněte na "Další". Pro časové omezený přístup klikněte na přepínač u položky "V určeném čase" a vyberte časový rozsah přístupu. Chcete, aby uživatel měl přístup např. pouze v pracovní dny? Klikněte na přepínač u položky "Vybrané dny v týdnu" a klikněte na "Mon, Tue, Wed, Thur, Fri". Pro časové období např. do 10. června 2020 dkiněte na přepínač u položky "Podle zvoleného data" a vyberte konkrétní datum začátku a konce. Chcete povolit pouze jednorázový vstup? Klikněte na přepínač u položky "Jednorázový vstup". Pro potvrzení kikněte na "Další". Oprávnění uděleno, druhému uživateli stačí otevřít aplikaci, přihlásit se a v plikaci uvidí zařízení, ke kterému má přidělený přístup. Takto vygenerovaný přístup můžete nastavit vzdáleně, tzn. nemusíte být bezprostředně u klik (Bluetooth).

2. Vytvoření vstupního kódu – klikněte na "Generovat". (vedle položky vytvořením vstupního kódu). Pro stálé fungování vstupního kódu klikněte na tlačítko "Neomezeně". Chcete-il omezit čas, dny, období nebo vytvoří jednorázový kód, postupite stejně jako u předchozího bodu 1. Zadejte vlastní čiselný kód, který bude mít nejméně 4 a maximálně 10 číslic. Pro potvrzení klikněte na "Generovat kód". Poté se Vám objeví hláška "Nový kód pro odemykání ještě neni aktivní. Pro aktivaci je nutné kliku nyní odemknout". Odemknutím kliky se nahrají všechna nastavená pravidla z aplikace do kliky. Následně klikněte na "Hotovo".

3. Vytvoření 1-denního kódu – klikněte na "Zvolit den" (u položky 1-denní). Vyberte si konkrétní den, pro který bude vytvořený náhodný PIN kód. Potvrďte kliknutím na "Další". Zobrazí se vám vygenerovaný náhodný kód, který si můžete zkopírovat kliknutím na "Kopíruj". Následně klikněte na "Hotovo".

4. Uložit nový otisk prstu – klikněte na "Generovat". (vedle položky Uložit nový otisk prstu). Klikněte na "Zahájit" a počkejte, než se objeví hláška "Přiložte prst na snímač otisků" (snímač je modrozeleně podbarven). Nyní přiložte požadovaný prst na čtečku otisků prstů na klice a podle informací na telefonu sundejte prst (na klice se rozsvítí číslice 1). Tento postup uděláte ještě 2x pak se objeví hláška "Dřisk uložen, pokračujte nastavite pristupových práv". Nyní klikněte na "Další" a následně nastavite pravidlo přístupových práv". Nyní klikněte na "Další" a následně nastavite pravidlo přístupu pro daný otisk. Po kliknutí na tlačitko "Další" se Vám objeví okno, do kterého zadáte pojmenování otisku (např. Martin pravý palec). Po kliknutí na tlačitko "Další" a "Hotovo" se otisk uloži. Pro aktivaci je nutné kliku nyní odemknout. Odemknutím kliky se nahrají všechny udělená pravidla do kliky. Pokud se objeví okno "Nezdařilo se, klika je opravdu v dosahu Bluetooth", musíte znovu zmáčknout volbu "Zkusit znovu" a postup opakovat.

Skrytý PIN kód – zadejte libovolná čísla po kterých následuje váš platný PIN kód a klika bude aktivní.

- CS Návod pro nastavení zámku naleznete také na webu:
- SK Návod na nastavenie zámku nájdete na webe:
- EN The lock settings guide can also be found on our website:
- DE Die Anleitung für die Einstellung des Schlosses finden Sie auf dem Web:
- PL Instrukcję ustawienia zamka można znaleźć na stronie:
- HU A zár beállítására vonatkozó utasítások a következő honlapon találhatók:
- SL Navodila za nastavitev zaklepanja lahko najdete tudi na spletu
- HR Upute za postavljanje brave također možete naći i na stranicama:
- RO Ghidul setărilor de blocare poate fi găsit și pe site-ul nostru:

### www.richterczech.cz/navody